# Payer Express Helpful Hints

- Page 1 Table of Contents
- Page 2 6 How do I Enroll in Payer Express?
- Page 7-10 How do I Make a Payment?
- Page 11-12 How do I Make a Payment & Apply a Credit Memo?

Pages 13-14 Frequently Asked Questions

#### How Do I Enroll in Payer Express?

- 1. Navigate to one of the following websites below that contain a link to the Payer Express Website:
  - a. Grainsystemsinc.com
  - b. Cumberlandpoultry.com
  - c. Automatedproduction.com
  - d. GSI Dealer Portal
- 2. Once you have arrived at the Payer Express Website please click on the Enroll button.

| LOGIN PAY NOW                                                    |                                                                                         | Welcome to the GSI Group LLC Demo Payment                                                         |
|------------------------------------------------------------------|-----------------------------------------------------------------------------------------|---------------------------------------------------------------------------------------------------|
| Login ID<br>Password<br>Forgot, your Login ID?<br>Password Help? | Don't have a Login<br>Enroll and you can view p<br>receive email notification<br>Enroll | n ID?<br>payment billing and payment history, set up recurring payments, and<br>as automatically. |
| SIMPLIFY MAKING PAYMENTS                                         | PAYMENTS PROCESSED FASTER                                                               | TRACK PAYMENT HISTORY                                                                             |
| Simplify your bill payment by using this online bill payment     | Have your payments processed faster by using this online bill.                          | Keep track of payments by using this online bill payment                                          |

- 3. Enter your GSI Account Number
- 4. Enter your zip code
- 5. Click I'm not a robot

6. Click the Validate button

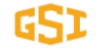

#### Account Setup

| To verify your identity, we need | our Account Number and Zip   | ocode |            |
|----------------------------------|------------------------------|-------|------------|
| Account Number                   |                              |       |            |
|                                  |                              |       |            |
| Zipcode                          |                              |       |            |
|                                  |                              |       | ۲          |
| ✓ I'm not a robot                | reCAPTCHA<br>Privacy - Terms |       |            |
|                                  |                              |       | Validate . |

ı.

© 2004-2021 Transactis Inc. All Rights Reserved. | Main Menu Terms of Service Contact Us Privacy

- 7. Enter your phone number and use the drop down to choose the type of phone number entered.
- 8. Enter your email address. You can also enter an alternate email, but it is not required.
- 9. Click on the green button at the bottom Continue to Login and Password.

| PROFILE       | LOGIN & PASSWORD | TERMS OF SERVICE | PAYMENT ACCOUNTS |                              |          |
|---------------|------------------|------------------|------------------|------------------------------|----------|
| Name          |                  |                  |                  | Contact Info                 |          |
| Company Name  |                  |                  |                  | Phone                        |          |
|               |                  |                  |                  |                              | Mobile - |
|               |                  |                  |                  | Add Another Telephone Number |          |
| Billing Add   | ress             |                  |                  | EmailAddress                 |          |
| Country       |                  |                  |                  |                              |          |
| United States | s                |                  | ~                | EmailAddress 2               |          |
| Address       |                  |                  |                  |                              |          |
|               |                  |                  |                  |                              |          |
| Address 2     |                  |                  |                  | Add Another Email Address    |          |
| (optional)    |                  |                  |                  |                              |          |
| City          |                  | State            |                  |                              |          |
| ASSUMPTION    | l.               | IL - Illinois    | ~                |                              |          |
| ZIP Code      |                  |                  |                  |                              |          |
|               |                  |                  |                  |                              |          |

Continue to Login & Password

- 10. Choose the login id and password.
- 11. Choose a security image.
- 12. Answer the security questions below.

13. Press the green button labeled to Continue To Terms and Service.

GSI

| • FROMEL                                                                                                    | LOGIN & PASSWORD                                                                                                    | TERMS OF SERVICE                                                                                                    | PAYMENT ACCOUNTS                                                                                  | 5                                                         |                                                                                                    |                              |
|----------------------------------------------------------------------------------------------------|----------------------------------------------------------------------------------------------------|----------------------------------------------------------------------------------------------------|---------------------------------------------------------------------------------------------------|-----------------------------------------------------------|----------------------------------------------------------------------------------------------------|------------------------------|
| Create an A                                                                                                    | ccount                                                                                                    |                                                                                                    | Choose a Secu                                                                                     | rity Image and gi                                         | ve it a label                                                                                                   |                              |
| Login ID                                                                                                    |                                                                                                    |                                                                                                    | You'll see your select<br>label on a notificatio                                                  | ted security image and la<br>on, you can be sure it is fr | abel in email notifications.<br>rom us.                                                                         | When you see your image ar   |
| Password                                                                                                    |                                                                                                    |                                                                                                    |                                                                                                   |                                                           |                                                                                                    | The                          |
| Passwords must ha<br>- 1 or more number<br>- 1 or more upperca<br>- 1 or more lowerca                                                                                    | ve at least 8 characters and have at le<br>rs<br>ase characters<br>ase characters                                                                                                    | ast 3 of the following:                                                                                                  |                                                                                                   | -                                                         | The second second second second second second second second second second second second second second second se |                              |
| Passwords can inclu<br>Passwords cannot i<br>- the last password<br>- your name                                                                                          | ude only the special characters: *+-,/=?<br>include:                                                                                                    | ^_{]~!@\$                                                                                                    |                                                                                                   | 2                                                         |                                                                                                    |                              |
| - your Login ID<br>Re-enter passwo                                                                                                    | ord, just to be sure                                                                                                    |                                                                                                    | Give your image a la                                                                              | bel                                                       | 762                                                                                                    |                              |
|                                                                                                    |                                                                                                    |                                                                                                    |                                                                                                   |                                                           |                                                                                                    |                              |
| Question 1                                                                                                    |                                                                                                    |                                                                                                    | Answer 1                                                                                          |                                                           |                                                                                                    |                              |
| What is your gr<br>Question 2<br>What is your gr<br>Question 3<br>How many brot                                                                                          | andmother's maiden name on your fathe<br>andmother's maiden name on your moth<br>thers and sisters did your mother have?                                                                                                    | r's side? ~                                                                                                    | Answer 2<br>Answer 3                                                                              |                                                           |                                                                                                    |                              |
| What is your gr<br>Question 2<br>What is your gr<br>Question 3<br>How many brot                                                                                          | andmother's maiden name on your fathe<br>andmother's maiden name on your moth<br>thers and sisters did your mother have?<br>Terms of Servic<br>ontinue to Paym                                                                                        | e listed belov<br>ent Account                                                                                            | Answer 2<br>Answer 3<br>V and then clic<br>Button.                                                | k the box to                                              | accept.                                                                                                    | Continue to Terms of Service |
| What is your gr<br>Question 2<br>What is your gr<br>Question 3<br>How many brot                                                                                          | andmother's maiden name on your fathe<br>andmother's maiden name on your moth<br>thers and sisters did your mother have?<br>Terms of Servic<br>ontinue to Paym                                                                                        | e listed belov<br>ent Account                                                                                            | Answer 2<br>Answer 3<br>V and then clic<br>Button.                                                | k the box to                                              | accept.                                                                                                    | Continue to Terms of Service |
| What is your gr<br>Question 2<br>What is your gr<br>Question 3<br>How many brot<br>Review the<br>Press the Co<br>S<br>Account Setu<br>~ PROFILE                          | andmother's maiden name on your fathe<br>andmother's maiden name on your moth<br>thers and sisters did your mother have?<br>Terms of Servic<br>pontinue to Paym<br>up                                                                                 | e listed belov<br>ent Account                                                                                            | Answer 2<br>Answer 3<br>V and then clic<br>Button.                                                | k the box to                                              | accept.                                                                                                    | Continue to Terms of Service |
| What is your gr<br>Question 2<br>What is your gr<br>Question 3<br>How many brot<br>Press the Co<br>SI<br>Account Setu<br>~ PROFILE<br>Terms of Serv<br>By clicking this  | andmother's maiden name on your fathe<br>andmother's maiden name on your moth<br>thers and sisters did your mother have?<br>Terms of Servic<br>pontinue to Paym<br>up<br>< LOGIN & PASSWORD TER<br>ice<br>s box, you are enrolling in this service an | e listed belov<br>er's side? •<br>•<br>•<br>•<br>•<br>•<br>•<br>•<br>•<br>•<br>•<br>•<br>•<br>•<br>•<br>•<br>•<br>•<br>• | Answer 2<br>Answer 3<br>V and then clic<br>Button.<br>NT ACCOUNTS<br>ms of Service for this site. | k the box to                                              | accept.                                                                                                    | Continue to Terms of Service |
| What is your gr<br>Question 2<br>What is your gr<br>Question 3<br>How many brot<br>Press the Co<br>GSI<br>Account Setu<br>~ PROFILE<br>Terms of Serv<br>By clicking this | andmother's maiden name on your fathe<br>andmother's maiden name on your moth<br>thers and sisters did your mother have?<br>Terms of Servic<br>ontinue to Paym<br>up<br>< LOGIN & PASSWORD TER<br>ice<br>s box, you are enrolling in this service an  | e listed belov<br>ent Account                                                                                            | Answer 2<br>Answer 3<br>V and then clic<br>Button.                                                | k the box to                                              | accept.                                                                                                    | Continue to Terms of Service |

| GSI                                                                                                    | GSI Home Page |
|----------------------------------------------------------------------------------------------------|---------------|
| Account Setup<br>v profile v login & password v terms of service payment accounts                                          |               |
| Add A Payment Method<br>You may select a default payment method now. After enrollment you can manage your payment methods. |               |
| <b>M</b> BANK ACCOUNT                                                                                                    | Þ             |
| X ADD LATER                                                                                                    | •             |
|                                                                                                    |               |

18. Payer Express will then send you an email that will prompt you to activate your account.

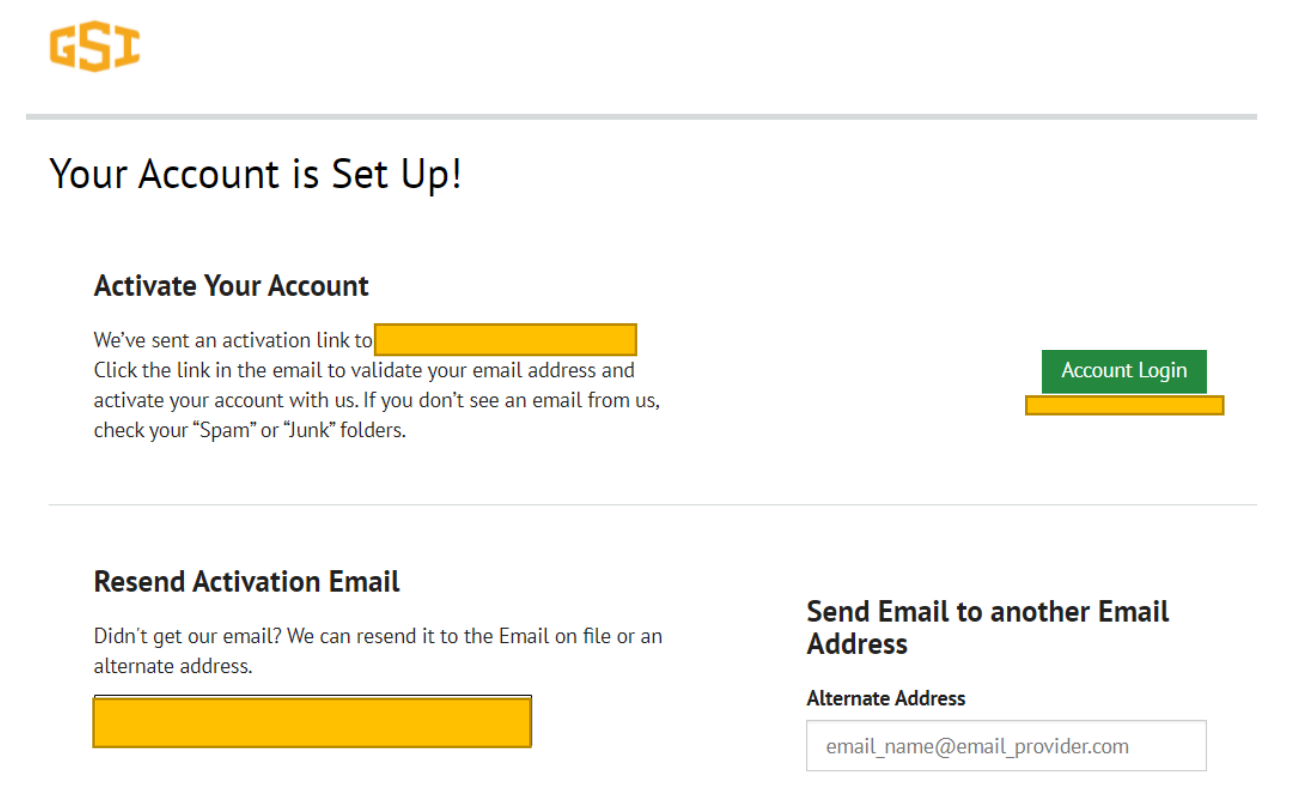

Send Activation Email

Go Back Finish Enrollment

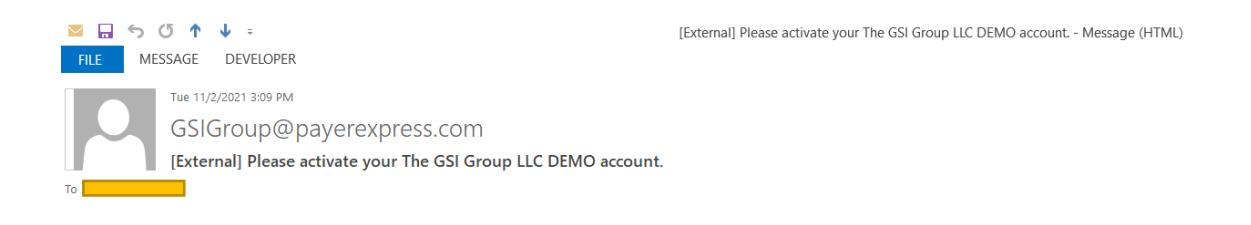

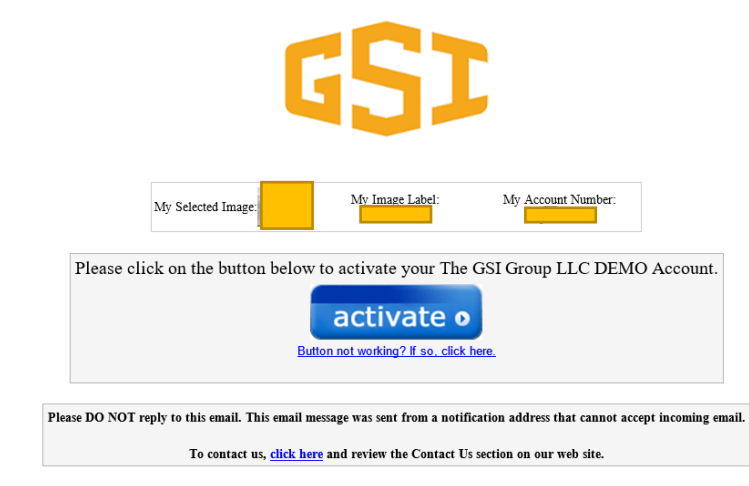

#### How Do I Make a Payment?

1. Log into your account.

| 1                                                                    |                                                                                                    | <u>GSI Home</u>                                                                                     |
|----------------------------------------------------------------------|----------------------------------------------------------------------------------------------------|----------------------------------------------------------------------------------------------------|
| OGIN PAY NOW                                                         |                                                                                                    | Welcome to the GSI Group LLC Demo Payment Cen                                                       |
| assword Login ID2                                                    | Don't have a Login         Enroll and you can view p         receive email notifications         Login | <b>I ID?</b><br>ayment billing and payment history, set up recurring payments, and s automatically. |
| SIMPLIFY MAKING PAYMENTS                                             | PAYMENTS PROCESSED FASTER                                                                              | TRACK PAYMENT HISTORY                                                                               |
| Simplify your bill payment by using this online bill payment system. | Have your payments processed faster by using this online bill payment system.                          | Keep track of payments by using this online bill payment system.                                    |

- 2. Click on the green check mark for the invoice you would like to pay.
- 3. Enter the payment amount in the blue box highlighted below.
- 4. Please note that it will list the payment amount in the payment summary.

| GSI        |                   |            |           | Ho               | ome<br>-       | Pay My Bills | Recur      | ring Payment Setup  |                                                 |                    |                                         |
|------------|-------------------|------------|-----------|------------------|----------------|--------------|------------|---------------------|-------------------------------------------------|--------------------|-----------------------------------------|
| Pay My     | y Bills           |            |           |                  |                | Due Date 🗸   |            | Advanced Search     | MESSAGES                                        |                    | View                                    |
|            | Statement<br>Date | Due Date   | ALL CREDI | T NOTICES 🗸      | HISTO          | JRY          | Amount Due | Payment Amount      | Test Message 1 for Enr                          | olled users.       |                                         |
| • 📀        | Account Numb      | er 1000043 |           |                  |                |              |            | View Credit Notices |                                                 |                    | ,,,,,,,,,,,,,,,,,,,,,,,,,,,,,,,,,,,,,,, |
| 0          | 9/16/2021         | 12/15/2021 | 90852982  | No payments made | e against this | involce.     | 13,335.74  | 13,335.74 EQ        | PAYMENT SUMM     Statement     O Credit Notices | ARY<br>\$1:        | 3,335.74<br>\$0.00                      |
| $\bigcirc$ | 1/8/2021          | 3/9/2021   | 91060022  |                  |                |              | 9,057.79   | 9,057.79            | Total Payment<br><u>Remove All</u>              | \$13               | 3,335.74                                |
| $\bigcirc$ | 12/31/2020        | 3/1/2021   | 91058624  |                  |                |              | 4,158.76   | 4,158.76            | Payment Method                                  |                    | • Add                                   |
| $\oslash$  | 9/10/2018         | 11/9/2018  | 90852982  |                  |                |              | 10,335.74  | 10,335.74           |                                                 | Pay Date 11/2/2021 |                                         |

- 5. Add a payment method by clicking on the +Add button to the right of the Payment Method header.
- 6. The following box will pop up. Please fill out all of the boxes and check on the Agree and Add Box and then click on the green Add button.

| Account Type              |                               | Acco             | ount #                   |                            |
|---------------------------|-------------------------------|------------------|--------------------------|----------------------------|
| Personal                  | Business                      |                  |                          |                            |
| Banking Type              |                               | Re-e             | enter Account #          |                            |
| Checking Account          | Savings Account               |                  |                          |                            |
| Give This Account a Nickr | name                          |                  | Day to the               |                            |
| Checking                  |                               |                  | Order of                 |                            |
| Name on the Account       |                               |                  |                          |                            |
| xxxxxxxxxxxxx             |                               |                  | 1.123456789 1.0          | 00153426". 1777            |
|                           |                               |                  | Routing Number           | Account Number             |
| Routing Number            |                               | Ma               | ke sure to use your bank | k account number, not your |
| WASH                      |                               |                  | or Debit                 | card number.               |
| WASI                      | INGTON SAVINGS DANK           |                  |                          |                            |
| By selecting "Agree and   | Add Account", you authorize t | the information  | you've provided on th    | e above account to be use  |
|                           |                               | also affirm that | t the information you pr | ovided is correct that you |

7. Click on the Continue to Payment button at the bottom right hand corner of the screen.

| • 📀        | Account Numb | er 1000043 |          |           | View Cree | dit Notices |                                                                                                    | ,,,,,,,,,,,,,,,,,,,,,,,,,,,,,,,,,,,,,,,                                    |
|------------|--------------|------------|----------|-----------|-----------|-------------|----------------------------------------------------------------------------------------------------|----------------------------------------------------------------------------|
| 0          | 9/16/2021    | 12/15/2021 | 90852982 | 13,335.74 | 13,335.74 | ß           | PAYMENT SUMMARY                                                                                                    | ,                                                                          |
| $\bigcirc$ | 1/8/2021     | 3/9/2021   | 91060022 | 9,057.79  | 9,057.79  | <u>یم</u>   | 1 Statement<br>0 Credit Notices                                                                                                    | \$13,335.74<br>\$0.00<br>\$13,335,74                                       |
| $\bigcirc$ | 12/31/2020   | 3/1/2021   | 91058624 | 4,158.76  | 4,158.76  | ß           | Remove All                                                                                                    | \$13,333.7 <del>4</del>                                                    |
| $\bigcirc$ | 9/10/2018    | 11/9/2018  | 90852982 | 10,335.74 | 10,335.74 | P           | Payment Method Checking WASHINGTON Pay 11 Payments confirmed by Confirmed by Confir | Add SAVINGS BANK V  Add Add SAVINGS BANK V  Tuesday, November be parted or |
|            |              |            |          |           |           |             | Wednesday, November 03,<br>confirmed after Tuesday, N<br>8:00 PM EST will be poster<br>November 04, 2021.                                                                                                    | 2021. Payments<br>ovember 02, 2021<br>d on Thursday,                       |

8. Verify the payment information and check the box on the left and then click the Make Payment Button.

| 421                                                                                                    | Hon                                                                                                    | ne Pay My I                                       | ills Recurring Payment Setup                                                                                                    |
|----------------------------------------------------------------------------------------------------|----------------------------------------------------------------------------------------------------|---------------------------------------------------|----------------------------------------------------------------------------------------------------|
| Verify Payment                                                                                                    |                                                                                                    |                                                   |                                                                                                    |
| CD PAYMENT SUMMARY         1 Statement       \$13,335.74         0 Credit Notices       \$0.00         Total Payment       \$13,335.74         Payments confirmed before Tuesday, November       November 03, 2021. Payments confirmed after Thursday, November 04, 2021. | Payment Method<br>Payme<br>11/2<br>02, 2021 8:00 PM EST will be posted on We<br>uesday, November 02, 2021 8:00 PM EST w                                             | ► Add<br>ent Date<br>2/2021                       | <ol> <li>These Terms and Conditions are designed to provide you information on the Bill Payment and<br/>Presentment Service (the "Service") and outline important conditions that apply to your using this Service.<br/>The merchant to which you have authorized a bill payment to be directed (the "Merchant"), has engaged<br/>various third-party providers to provide the Service, including PNC Bank, National Association, PNC Bank<br/>Canada Branch, the Canadian branch of PNC Bank, National Association (for payment instructions initiated<br/>in Canada, and Transactis Inc. (the "Third-Party Providers"). These Terms and Conditions are between you<br/>and the Third-Party Providers as a condition to you using this Service.</li> <li>You agree, acknowledge and confirm that you have entered into a Terms of Service Agreement ("TOS")<br/>with the Merchant to which you have authorized a bill payment to be directed under this Service. Said<br/>Merchant shall be directly and solely responsible and otherwise exclusively liable to you in any<br/>connection with the performance of the Service. You agree and confirm that any and the Third-Party<br/>Providers shall have no duties or obligations (whether contractual, at common law other otherwise) to you<br/>providers shall have no duties or obligations (whether contractual, at common law other otherwise) to you</li> </ol> |
| By checking this box you agree to the terms a<br>By clicking the <b>Make Payment</b> button I, XXXX<br>Checking account ending in *****0023 in the a<br>Wednesday November 03, 2021.<br>If you have any questions regarding this trans                                    | nd conditions stated above.<br>XXXXXXX confirm that today, Tuesday Nove<br>imount of \$13,335.74 USD to be remitted to<br>action request, please call 217-226-5577. | ember 02, 2021, l am au<br>o The GSI Group LLC DE |                                                                                                    |

9. A confirmation screen will pop up with your payment information.

### Confirmation

Thank You! Your payment has been made.

| Print Confirmation                                                                                                    | <u>n Page</u>                                                                                                    | Payment Date                                                                                                    | 11/2/202                                                                                                |
|----------------------------------------------------------------------------------------------------|----------------------------------------------------------------------------------------------------|----------------------------------------------------------------------------------------------------|----------------------------------------------------------------------------------------------------|
|                                                                                                    |                                                                                                    | Payment Method                                                                                                    |                                                                                                    |
|                                                                                                    |                                                                                                    | Total Payment                                                                                                    | \$13,335.7 <sup>,</sup>                                                                                 |
| ASSUMPTION, IL 6251                                                                                                    | 10                                                                                                    |                                                                                                    |                                                                                                    |
| You have been provid                                                                                                    | ed a confirmation number. F                                                                                                    | Please save this page for your rec                                                                                                    | ords.                                                                                                   |
|                                                                                                    |                                                                                                    |                                                                                                    |                                                                                                    |
| Payments confirmed t<br>November 03, 2021. P<br>Thursday, November (                                                                | before Tuesday, November 0<br>Payments confirmed after Tu<br>04, 2021.                                                                      | 2, 2021 8:00 PM EST will be post<br>esday, November 02, 2021 8:00 P                                                                             | ed on Wednesday,<br>PM EST will be posted o                                                             |
| Payments confirmed t<br>November 03, 2021. P<br>Thursday, November (<br>If you have any furthe<br>217-226-5577.                     | before Tuesday, November 0<br>Payments confirmed after Tu<br>04, 2021.<br>er questions about payment                                        | 2, 2021 8:00 PM EST will be post<br>esday, November 02, 2021 8:00 P<br>s to The GSI Group LLC DEMO, ple                                         | ed on Wednesday,<br>M EST will be posted of<br>ease contact our office a                                |
| Payments confirmed to<br>November 03, 2021. F<br>Thursday, November 0<br>If you have any furthe<br>217-226-5577 .<br>Account Number | before Tuesday, November 0<br>Payments confirmed after Tu<br>04, 2021.<br>er questions about payment<br><b>Confirmation #</b>               | 2, 2021 8:00 PM EST will be post<br>esday, November 02, 2021 8:00 P<br>s to The GSI Group LLC DEMO, ple<br><b>Payment Amount</b>                | ed on Wednesday,<br>PM EST will be posted of<br>ease contact our office a<br><b>Number of Statement</b> |
| Payments confirmed I<br>November 03, 2021. F<br>Thursday, November 0<br>If you have any furthe<br>217-226-5577 .<br>Account Number  | before Tuesday, November 0<br>Payments confirmed after Tu<br>04, 2021.<br>er questions about payment<br><b>Confirmation #</b><br>3100402229 | 2, 2021 8:00 PM EST will be post<br>esday, November 02, 2021 8:00 P<br>s to The GSI Group LLC DEMO, ple<br><b>Payment Amount</b><br>\$13,335.74 | ed on Wednesday,<br>M EST will be posted of<br>ease contact our office a<br>Number of Statement         |
| Payments confirmed I<br>November 03, 2021. F<br>Thursday, November (<br>If you have any furthe<br>217-226-5577 .<br>Account Number  | before Tuesday, November 0<br>Payments confirmed after Tu<br>04, 2021.<br>er questions about payment<br><b>Confirmation #</b><br>3100402229 | 2, 2021 8:00 PM EST will be post<br>esday, November 02, 2021 8:00 P<br>s to The GSI Group LLC DEMO, ple<br><b>Payment Amount</b><br>\$13,335.74 | ed on Wednesday,<br>M EST will be posted o<br>ease contact our office a<br><b>Number of Statement</b>   |

- 10. Please note that it will take a couple of days for your payment to be reflected in the Payer Express System.
- 11. The money will be withdrawn from your bank account the same day the transaction above is made.

# How do I Make a Payment & Apply a Credit Memo?

- 1. Log into your Payer Express Account.
- 2. Choose the View Credit Notices Button.

| Ρ | ay My      | Bills             |             |                              | Due Date 🕶 |            | Q <u>Advar</u>       | nced Search       | MESSAGES                         | View                                    |
|---|------------|-------------------|-------------|------------------------------|------------|------------|----------------------|-------------------|----------------------------------|-----------------------------------------|
| _ | UNPAID     | AND PARTI         | ALLY PAID 🗸 | ✓ UNAPPLIED CREDIT NOTICES ✓ | HISTORY    |            | Hide Account Groupin | ngs <u>Export</u> | Message 2                        |                                         |
|   | $\bigcirc$ | Statement<br>Date | Due Date    | Invoice Number               |            | Amount Due | Payment Amount       |                   | 0 • 0                            |                                         |
|   | $\circ$    | Account Numb      | er 1000079  |                              |            |            | View Credi           | t Notices         |                                  | /////////////////////////////////////// |
|   | $\bigcirc$ | 7/30/2021         | 8/29/2021   | 91103923                     |            | 19,407.05  | 19,407.05            | <u>ال</u> م       | PAYMENT SUMMARY                  |                                         |
|   | $\odot$    | 7/30/2021         | 8/29/2021   | 91103922                     |            | 1,614.57   | 1,614.57             | <u>ال</u> م       | 0 Statements<br>0 Credit Notices | \$0.00<br>\$0.00                        |
|   | $\bigcirc$ | 7/15/2021         | 8/14/2021   | 91100066                     |            | 6.281.41   | 6.281.41             | 5                 | Total Payment                    | \$0.00                                  |
|   | 0          | ,,13,1011         | 0/11/2021   | ,110000                      |            | 0,20111    | 0,101111             | er                | Payment Method                   | O Add                                   |

- 3. Check the circle to the left of the credit memo you would like to use.
- 4. Enter the amount of the credit memo you would like to apply in the amount to use column.
- 5. Then click on the green Apply button.

|            |                          | Statement Date    | •          |                  | Q ×           |
|------------|--------------------------|-------------------|------------|------------------|---------------|
|            |                          |                   |            |                  |               |
| CREDIT N   | OTICES (2) : \$-1,200.00 |                   |            |                  | <u>Export</u> |
|            |                          |                   |            | <u>Cancel</u>    | ✓ Apply       |
|            | Invoice Number           | Statement<br>Date | Amount Due | Amount<br>to Use |               |
| 0          | 1900021974               | 6/17/2021         | \$-800.00  | -800             | R             |
| $\bigcirc$ | 1600021974               | 6/17/2021         | \$-400.00  | -400             | <u>P</u>      |
|            |                          |                   |            | selected         | \$-800.00     |
|            |                          |                   |            |                  |               |
|            |                          |                   |            | <u>Cancel</u>    | ✓Apply        |

- 6. You will see the credit now shows up under the payment summary section.
- 7. Choose the invoice that you would like to apply the credit to by clicking on the circle on the left. The payment summary section will now show the invoice to be paid and the total payment amount.
- 8. Click the Continue to Payment button at the bottom right hand corner and complete the payment.
- 9. Please remember that this payment will not be reflected in Payer Express for a couple days after the payment is made.

| Pay My Bills Due Date - Q Advanced Search |                        |                                        |             |                            |            |                                | MESSAGES                       | View                    |
|-------------------------------------------|------------------------|----------------------------------------|-------------|----------------------------|------------|--------------------------------|--------------------------------|-------------------------|
| UNPAID AND PARTIALLY PAID $\checkmark$    |                        |                                        | ALLY PAID 🗸 | UNAPPLIED CREDIT NOTICES 🗸 | HISTORY    | Hide Account Groupings Export  | Message 3                      |                         |
|                                           | $\bigcirc$             | Statement<br>Date                      | Due Date    | Invoice Number             | Amount Due | Payment Amount                 | 00                             |                         |
| •                                         | Account Number 1000079 |                                        |             |                            | \$         | -800.00 Credit Notices Applied |                                |                         |
|                                           | $\bigcirc$             | 7/30/2021                              | 8/29/2021   | 91103923                   | 19,407.05  | 19,407.05                      | PAYMENT SUMMARY                |                         |
| •                                         | $\bigcirc$             | 7/30/2021                              | 8/29/2021   | 91103922                   | 1,614.57   | 1614.57                        | 1 Statement<br>1 Credit Notice | \$6,281.41<br>\$-800.00 |
|                                           |                        | 7/15/2021                              | 8/14/2021   | 91100066                   | 6,281.41   | 6281.41                        | Remove All                     | \$5,481.41              |
|                                           |                        | No payments made against this invoice. |             |                            |            | Payment Method                 | O Add                          |                         |
|                                           |                        |                                        |             |                            |            |                                | Pay Date                       |                         |
|                                           |                        |                                        |             |                            |            |                                | 11/2/202                       | 1 🗰                     |

## Frequently Asked Questions

Who has access to Payer Express?

GSI Customers who have a US Bank Account.

When will customers be able to access Payer Express?

Customers will be able to enroll when they have their first open invoice after go live.

What type of payments will customers be able to make through Payer Express?

At this time the only option is ACH which must be at least \$1 USD.

Who will pay for the ACH fees?

GSI

Will I be able to apply credit memo's or customer deposits to my payment?

Yes, but it will be in a conjunction with a payment to GSI of at least \$1USD.

Will I be able to make an advanced payment or customer deposit via Payer Express without an invoice owed?

No, please continue to send via Wire, ACH, or Check.

What happens if I have a credit for \$1,000, but an invoice for \$500? Can I apply these items through Payer Express?

No, Please contact Ginny Tipton directly.

If I make a payment in Payer Express will it immediately show as paid in Payer Express?

No. It will take a couple days before the payment is posted.

Please note that the cash will be withdrawn from your bank account the same day you make the payment in Payer Express.